## Interfolio: How to submit your report

Please be aware, currently there are only two reviewers that have access to upload the reports to the faculty member's case file. This is the Department Chair and the Chair of the **Evaluation Committee.** If you are unable to upload the report, please contact Faculty Affairs for assistance.

## Interfolio Sign-in

To upload the completed report in Interfolio, you will first need to be in the faculty members Case file.

| -lome                               | California State University-San Bernardino > Cases > Winsome Torres |                                                                      |
|-------------------------------------|---------------------------------------------------------------------|----------------------------------------------------------------------|
| view, Promotion and Tenure<br>Cases | <b>Unit</b><br>World Languages and Literatures                      | Template<br>Periodic Evaluation – 1st, 3rd, 5th year faculty - World |
| Femplates<br>Administration         | Case Materials Case Details                                         | Languages and Literatures                                            |
| Reports<br>Jsers & Groups           | Search case materials by title                                      | Q Read Case                                                          |

Scroll down to the "Internal Section" of the Case file and in the "Report Submission" section, click "Add File".

| Internal Sections These sections are available to committee members reviewing the case and cannot be viewed by the candidate. Please note that some materials added to internal sections can be shared with the candidate by an administrator or committee manager. |                             |  |  |  |
|----------------------------------------------------------------------------------------------------|-----------------------------|--|--|--|
| > External Evaluations                                                                                                    | Request Evaluation Add File |  |  |  |
| > Working Personnel Action File (WPAF) Documents                                                                                                    | Edit Add File               |  |  |  |
| > Student Opinion of Teaching Effectiveness (SOTES)                                                                                                    | Edit Add File               |  |  |  |
| > Periodic Evaluation Report Submission                                                                                                    | Edit Add File               |  |  |  |

You have the option to drag & drop <u>OR</u> upload from your desktop the signed report, then click "Save".

| Add File                           |            |         |                  |        | ×      |
|------------------------------------|------------|---------|------------------|--------|--------|
| Add New File                       | Previous R | Reviews |                  |        |        |
| Upload                             | Video      | Webpage |                  |        |        |
|                                    |            |         |                  |        |        |
| Drag & Drop your files anywhere or |            |         |                  |        |        |
|                                    |            |         | Browse To Upload |        |        |
|                                    |            |         |                  |        |        |
|                                    |            |         |                  | ✓ Save | Cancel |

| Add New File | Previous Reviews        |   |
|--------------|-------------------------|---|
| Upload       | Video Webpage           |   |
| Name         |                         |   |
| PeriodicEv   | aluation_format Winsome | × |
|              |                         |   |
|              |                         |   |

You can check to see if the report has been saved by returning to the "Internal Section" and click on the drop-down arrow next to "Report Submission" section.

| Internal Sections                                                                                                    |                                    |  |  |  |  |
|----------------------------------------------------------------------------------------------------|------------------------------------|--|--|--|--|
| These sections are available to committee members reviewing the case and cannot be viewed by the candidate. Please note t |                                    |  |  |  |  |
| be shared with the candidate by an administrator or committee manager.                                                    |                                    |  |  |  |  |
|                                                                                                    |                                    |  |  |  |  |
| > External Evaluations                                                                                                    |                                    |  |  |  |  |
|                                                                                                    |                                    |  |  |  |  |
|                                                                                                    |                                    |  |  |  |  |
| Working Decompole Action File (WDAE) Decuments                                                                            |                                    |  |  |  |  |
| Working Personnel Action File (WPAF) Documents                                                                            |                                    |  |  |  |  |
|                                                                                                    |                                    |  |  |  |  |
|                                                                                                    |                                    |  |  |  |  |
| Student Opinion of Teaching Effectiveness (SOTES)                                                                         |                                    |  |  |  |  |
|                                                                                                    |                                    |  |  |  |  |
|                                                                                                    |                                    |  |  |  |  |
| Periodic Evaluation Report Submission                                                                                     |                                    |  |  |  |  |
|                                                                                                    |                                    |  |  |  |  |
| The report must be signed by <b>all</b> reviewers prior to submission.                                                    |                                    |  |  |  |  |
| Please use this template for the report: Periodic Evaluation For Tenured Faculty and First,                               | Third, And Fifth Year Probationary |  |  |  |  |
| Manuary find a list of all the relation and the DDT are as for OOULOD the device Devices of                               |                                    |  |  |  |  |
| You can find a list of all templates on the RPT page for CSU-SB Academic Personnel.                                       |                                    |  |  |  |  |
| Materials                                                                                                    |                                    |  |  |  |  |
| Title                                                                                                    | Details                            |  |  |  |  |
| PeriodicEvaluation_format Winsome                                                                                         | Added by Rosalinda Torres          |  |  |  |  |